## Registro de los certificados de la ACCV

Safari y Google Chrome en Mac OS X

V 5.2024

A continuación se describen los pasos a realizar para instalar los certificados digitales de la cadena de certificación de la *Agencia de Tecnología y Certificación Electrónica*, ACCV, en los sistemas operativos Mac OS X.

La instalación de la cadena de certificación es imprescindible para el correcto funcionamiento de sus certificados sobre aplicaciones como Safari o Google Chrome, que emplean la arquitectura nativa de Apple.

Los pasos a seguir son los siguientes:

- 1. Descargue los certificados listados a continuación si su certificado ha sido emitido posteriormente al 14/05/2024:
  - ACCV ROOT RSA EIDAS
  - ACCV RSA1 CLIENTE
  - ACCV RSA1 PROFESIONALES

Si su certificado es anterior a dicha fecha, descargue los siguientes certificados:

- ACCVRAIZ1
- ACCVCA-120
- ACCVCA-110
- **2.** Concluida la descarga, dispondrá de unos ficheros, haga doble clic sobre estos ficheros para registrar dichos certificados en su Sistema.
- 3. Finalmente, abra la aplicación *Acceso a Llaveros*, escoja la categoría **Certificados** del llavero **inicio de sesión** y haga doble clic sobre el certificado **ACCV ROOT RSA EIDAS/ACCVRAIZ1**.

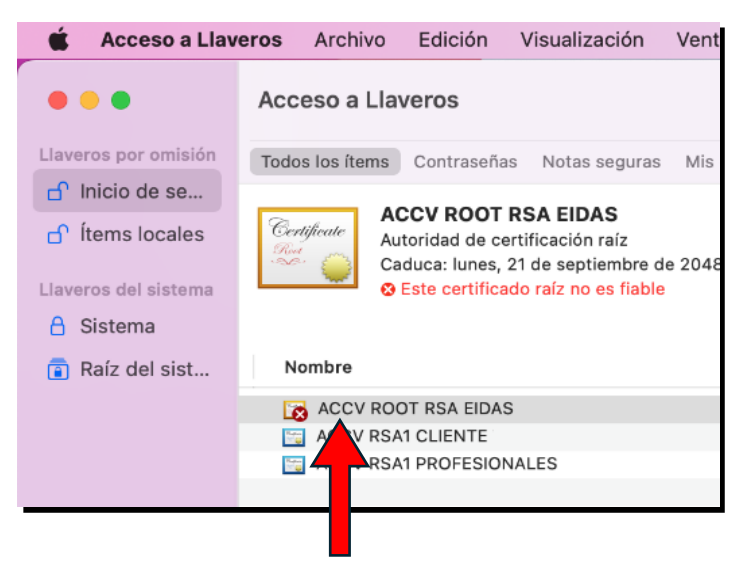

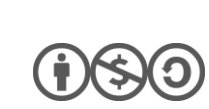

1

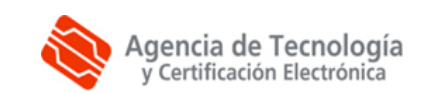

1. Haga doble clic en el certificado, en la ventana del certificado despliegue **Confiar** y seleccione **Confiar siempre** en la opción **Al utilizar este certificado**.

| ACCV                                                                             | ROOT RSA EIDAS                                                  | 5                                                                |
|----------------------------------------------------------------------------------|-----------------------------------------------------------------|------------------------------------------------------------------|
| Certificate<br>Caduca: lunes, 21 de se<br>Statuca: setá<br>Sete certificado está | IDAS<br>ión raíz<br>eptiembre de 2048, 1<br>marcado como fiable | 2:44:53 (hora de verano de Europa central)<br>e para esta cuenta |
| <ul> <li>Confiar</li> <li>Al utilizar este certificado:</li> </ul>               | Confiar siempre                                                 | 3                                                                |
| SSL (Secure Sockets Layer)                                                       | Confiar siempre                                                 | •                                                                |
| Correo seguro (S/MIME)                                                           | Confiar siempre                                                 | 0                                                                |
| Autenticación ampliable (EAP)                                                    | Confiar siempre                                                 | 0                                                                |
| Seguridad IP (IPsec)                                                             | Confiar siempre                                                 | 0                                                                |
| Firma de código                                                                  | Confiar siempre                                                 | 0                                                                |
| Impresión de fecha                                                               | Confiar siempre                                                 | 0                                                                |
| Política básica X.509                                                            | Confiar siempre                                                 | 6                                                                |
| ✓ Detalles                                                                       |                                                                 |                                                                  |
| Nombre del sujeto                                                                |                                                                 |                                                                  |
| País o región                                                                    | ES                                                              |                                                                  |
| Región/Provincia                                                                 | VALENCIA                                                        |                                                                  |
| Localidad                                                                        | BURJASSOT                                                       |                                                                  |
| Empresa                                                                          | ISTEC                                                           |                                                                  |
|                                                                                  |                                                                 |                                                                  |

- 2. Cierre la ventana del certificado y, si el sistema le solicita su **contraseña de usuario**, introdúzcala y pulse sobre el botón **Actualizar ajustes**.
- Compruebe entonces que ha registrado correctamente los tres certificados anteriores y que ACCVRAIZ1 figura marcado como fiable para su cuenta. Mientras que ACCV RSA1 CLIENTE y ACCV RSA1 PROFESIONALES esta configurados por omisión.

| 🗯 Acceso a Llave                                                                          | ros Archivo Edición Visualización Ventana Ayuda                                                                                                    | e                        | ۲      | ) 🗟 Q 🛢                                        | Lun 29 abr 14:04         |
|-------------------------------------------------------------------------------------------|----------------------------------------------------------------------------------------------------|--------------------------|--------|------------------------------------------------|--------------------------|
| •••                                                                                       | Acceso a Llaveros                                                                                                    | r i (                    | ACCV R |                                                | 0                        |
| Llaveros por omisión                                                                      | Todos los ítems Contraseñas Notas seguras Mis certificados Claves Certificados                                                                                                    |                          |        |                                                |                          |
| <ul> <li>☐ Inicio de se</li> <li>☐ Ítems locales</li> <li>Llaveros del sistema</li> </ul> | Accv Root RSA EIDAS           Autoridad de cartificación raíz           Caduca: lunes, 21 de septiembre de 2048, 12:44:53 (hora de verano de Europa central)           © Este certificado está marcado como fiable para todos los usuarios |                          |        |                                                |                          |
| <ul><li>A Sistema</li><li>Raíz del sist</li></ul>                                         | Nombre                                                                                                    | ∧ Clase                  |        | Caducidad                                      | Llavero                  |
|                                                                                           | ACCV ROOT RSA EIDAS                                                                                                    | certificad               | o :    | 21 sept 2048, 12:44:5                          | 3 Sistema                |
|                                                                                           | C ACCV RSA1 CLIENTE                                                                                                    | certificad<br>certificad | o :    | 22 sept 2047, 13:06:2<br>27 sept 2047, 14:26:2 | 23 Sistema<br>28 Sistema |
|                                                                                           |                                                                                                    |                          |        |                                                |                          |
|                                                                                           |                                                                                                    |                          |        |                                                |                          |

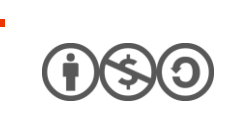

2

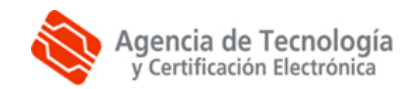

## CÓMO SOLICITAR AYUDA

En caso de duda o consulta relativa a este manual puede contactar con nosotros a través del **963 866 014** o del formulario de atención (http://www.accv.es/contacta/).

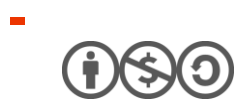

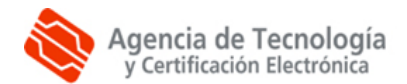